# IPEDS

The IPEDS (Integrated Postsecondary Education Data System) report provides schools with access to the data requested by DOE on enrollment, program completions, graduation rates, and financial aid.

## Enrollment

The Enrollment report provides a breakdown of student enrollment counts by level, gender, and race/ethnicity.

1. From the **Billing** menu, click **IPEDS**.

| 9 | Discipline      | Return to Title IV       |  |  |
|---|-----------------|--------------------------|--|--|
|   | Forms           | Reports                  |  |  |
|   | Dilling         | Consecutive Absences     |  |  |
|   | Billing         | Pay Period 2 Students    |  |  |
| 9 | Eligibility     | SAP Minimum Requirements |  |  |
| - | Florida Reports | Student Academic Report  |  |  |
|   |                 | COE                      |  |  |
| 8 | SSS             | Gainful Employment       |  |  |
|   | Reports         | IPEDS                    |  |  |

2. The Enrollment tab is selected by default.

| 12.0.2      |   | Select S                               | Student/Staff < IPEDS    |               |                           |               | Lizette Garcia<br>Admin 🗸 | Adult Educatio | n - 9103 ▼<br>Term D ▼ | SIS<br>ERP |
|-------------|---|----------------------------------------|--------------------------|---------------|---------------------------|---------------|---------------------------|----------------|------------------------|------------|
| <i>}</i>    | ( | Enrollment Completions                 | Graduation Rates Grad200 | Financial Aid |                           |               |                           |                |                        |            |
| ■<br>#<br>● |   | School Name:<br>Adult Education - 9103 | Campus ID:<br>9103       |               | Date Range:<br>07/01/2022 | to 06/30/2023 |                           |                | R                      | lun        |
| **          |   |                                        |                          |               |                           |               |                           |                |                        |            |

**3.** The date range defaults to the Full Year as indicated in Marking Period setup. Click in the **Date Range** fields to make modifications to the Date Range, such as setting a date range for Fall Enrollment or 12 Month Enrollment.

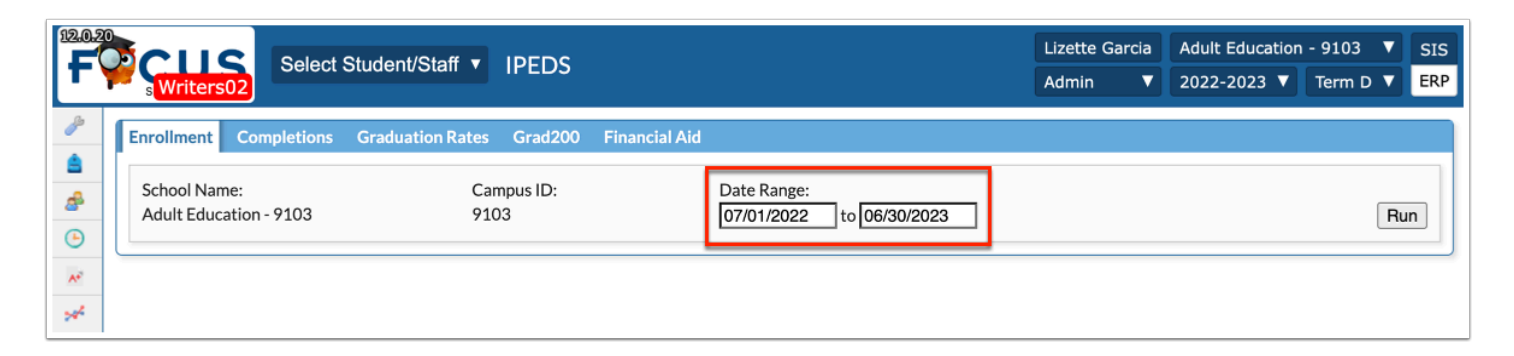

#### 4. Click Run.

|      | Select                             | Student/Staff <b>v</b>             | IPEDS   |                                            |               | Lizette G<br>Admin | arcia<br><b>V</b> | Adult Education | - 9103<br>Term D | <b>v</b><br><b>v</b> | SIS<br>ERP |
|------|------------------------------------|------------------------------------|---------|--------------------------------------------|---------------|--------------------|-------------------|-----------------|------------------|----------------------|------------|
| Co K | Completions<br>ne:<br>ation - 9103 | Graduation Rates<br>Campus<br>9103 | Grad200 | Financial Aid<br>Date Range:<br>07/01/2022 | to 06/30/2023 |                    |                   |                 | [                | Rur                  |            |

The first four sections of the report provide a breakdown of students by full/part time enrollment status, gender, and race for the following categories:

- First-Time Certificate Seeking
- Other Certificate Seeking
- Non-Certificate Seeking
- Full-Time Undergraduate Students

|                                           | Full-Time Enrollment (Men) |                                              |          |          |  |  |  |  |  |
|-------------------------------------------|----------------------------|----------------------------------------------|----------|----------|--|--|--|--|--|
| xport 🖳 🚔                                 |                            |                                              |          |          |  |  |  |  |  |
|                                           | Non-Certificate Seeking 🛓  | Total:<br>Full-Time Undergraduate Students ♣ |          |          |  |  |  |  |  |
| Non-Resident Alien                        | <u>0</u>                   | 1                                            | <u>0</u> | 1        |  |  |  |  |  |
| Hispanic/Latino                           | <u>0</u>                   | <u>6</u>                                     | <u>0</u> | 6        |  |  |  |  |  |
| American Indian or Alaska Native          | <u>0</u>                   | <u>0</u>                                     | <u>0</u> | <u>0</u> |  |  |  |  |  |
| Asian                                     | <u>0</u>                   | <u>0</u>                                     | <u>0</u> | <u>0</u> |  |  |  |  |  |
| Black or African American                 | <u>0</u>                   | <u>3</u>                                     | <u>0</u> | <u>3</u> |  |  |  |  |  |
| Native Hawaiian or Other Pacific Islander | <u>0</u>                   | <u>0</u>                                     | <u>0</u> | <u>0</u> |  |  |  |  |  |
| White                                     | <u>0</u>                   | 8                                            | <u>0</u> | 8        |  |  |  |  |  |
| Two or more races                         | <u>0</u>                   | <u>0</u>                                     | <u>0</u> | <u>0</u> |  |  |  |  |  |
| Race and ethnicity unknown                | <u>0</u>                   | <u>0</u>                                     | <u>0</u> | <u>0</u> |  |  |  |  |  |
|                                           |                            |                                              | Total:   | 18       |  |  |  |  |  |

Students are categorized in each area using the information entered in the Gender, Race, Ethnicity, Placement Info logging field and Full-Time Student indicator fields located in General Demographics in the individual student record via Students > <u>Student Info</u>.

The next two sections display enrollment by Distance Education Status. Distance Education Status is used to track students who are enrolled in online courses. This is defined by the Distance Learning field on student schedules and the section setup in Scheduling > <u>Courses & Sections</u>.

| Distance Ed                                                                                             |                                                   |               |                              |                                   | ucat |
|----------------------------------------------------------------------------------------------------|---------------------------------------------------|---------------|------------------------------|-----------------------------------|------|
| Export 🖳 👼                                                                                              |                                                   |               |                              |                                   |      |
|                                                                                                    | nrolled exclusively in distance education courses |               |                              | g 🛔 Non-Degree/Certificate Seekin | g 🛔  |
| Enrolled exclusively in dist                                                                            | tance educ                                        | ation courses |                              | <u>0</u>                          | ç    |
| nrolled in some but not all distance education course<br>lot enrolled in any distance education courses |                                                   | rses          | <u>0</u>                     | ç                                 |      |
| Not enrolled in any distance education courses                                                          |                                                   | 10            | 121                          | 1                                 |      |
|                                                                                                    |                                                   | Te            | otal: 10                     | 21                                | 1    |
|                                                                                                    |                                                   |               |                              |                                   |      |
|                                                                                                    |                                                   |               |                              | Distance Edu                      | uca  |
| Evenent (SD)                                                                                            |                                                   |               |                              |                                   |      |
|                                                                                                    |                                                   |               | Degree/Certificate Seeking A | Non-Degree/Certificate Seeking A  |      |
| Located in Florida                                                                                      |                                                   |               | 0                            |                                   |      |
| Located in the U.S. but not                                                                             | ocated in Florida                                 |               | 0                            | 0                                 |      |
| Located in the U.S. but star                                                                            | ocated in the U.S. but not in Fiorida             |               |                              |                                   |      |
| Located outside the U.S.                                                                                |                                                   |               | <u>0</u>                     | <u>0</u>                          |      |
| Location unknown/unrepo                                                                                 | orted                                             |               | Q                            | <u>0</u>                          |      |
|                                                                                                    |                                                   | Total:        | 0                            | 0                                 |      |
|                                                                                                    |                                                   |               |                              |                                   |      |
|                                                                                                    |                                                   |               |                              | Age and Gender for Full-ti        | m    |
|                                                                                                    |                                                   |               |                              |                                   |      |
| Export 🖳 🚍                                                                                              |                                                   |               |                              |                                   |      |
| Age                                                                                                    | Men 🛊                                             | vvomen 🛊      |                              |                                   |      |
| Under 18                                                                                                | 0                                                 | 0             |                              |                                   |      |
| 20-21                                                                                                   | 0                                                 | 0             |                              |                                   |      |
| 22-24                                                                                                   | 297                                               | 151           |                              |                                   |      |
| 25-29                                                                                                   | <u>0</u>                                          |               |                              |                                   |      |
| 30-34                                                                                                   | Q                                                 | Q             |                              |                                   |      |
| 35-39                                                                                                   | <u>0</u>                                          | Q             |                              |                                   |      |

The report also provides a breakdown of the Age and Gender for Full Time Undergraduate Students, Age and Gender of Part Time Undergraduate Students, Residence of First-time Undergraduate Students, Full-Time - First Time Cohort Retention and Part-Time - First Time Cohort Retention and Total Contact Hour Activity for the year indicated.

**5.** Click the hyperlinks to view the applicable students in the listed column.

| Full-Time Enrollment (Men)                |                                  |                             |                           |                                              |  |  |  |  |  |
|-------------------------------------------|----------------------------------|-----------------------------|---------------------------|----------------------------------------------|--|--|--|--|--|
|                                           |                                  |                             |                           |                                              |  |  |  |  |  |
| Export 🐴 🚔                                | brt 🖏 😹                          |                             |                           |                                              |  |  |  |  |  |
|                                           | First-time Certificate Seeking 🛔 | Other Certificate Seeking 🛓 | Non-Certificate Seeking 🛓 | Total:<br>Full-Time Undergraduate Students 🛔 |  |  |  |  |  |
| Non-Resident Alien                        | <u>0</u>                         | <u>1</u>                    | <u>0</u>                  | 1                                            |  |  |  |  |  |
| Hispanic/Latino                           | <u>0</u>                         | <u>6</u>                    | <u>0</u>                  | 6                                            |  |  |  |  |  |
| American Indian or Alaska Native          | <u>0</u>                         | <u>0</u>                    | <u>0</u>                  | <u>0</u>                                     |  |  |  |  |  |
| Asian                                     | <u>0</u>                         | <u>0</u>                    | <u>0</u>                  | <u>0</u>                                     |  |  |  |  |  |
| Black or African American                 | <u>0</u>                         | <u>3</u>                    | <u>0</u>                  | 3                                            |  |  |  |  |  |
| Native Hawaiian or Other Pacific Islander | <u>0</u>                         | <u>0</u>                    | <u>0</u>                  | <u>0</u>                                     |  |  |  |  |  |
| White                                     | <u>0</u>                         | <u>8</u>                    | <u>0</u>                  | 8                                            |  |  |  |  |  |
| Two or more races                         | <u>0</u>                         | <u>0</u>                    | <u>0</u>                  | 0                                            |  |  |  |  |  |
| Race and ethnicity unknown                | <u>0</u>                         | <u>0</u>                    | <u>0</u>                  | <u>0</u>                                     |  |  |  |  |  |
|                                           |                                  |                             | Total:                    | 18                                           |  |  |  |  |  |

**a.** The pop-up displays Student ID, First Name, and Last Name of all applicable students. From here, click the **Student ID** link to open <u>Student Info</u>.

| Full-Time Enrollment (Men) | Hispanic/Latino | Other Certificate Seeking |
|----------------------------|-----------------|---------------------------|
| ilter: OFF                 |                 |                           |
| tudent ID 🛔                | First Name 🛓    | Last Name 🛔               |
| 46086                      | Wilbert         | Carter                    |
| 46781                      | Ambrose         | Trejo                     |
| 54168                      | Maria           | Mathews                   |
| 57828                      | Dylan           | Orellana                  |
| 29729                      | Edit            | Kirkpatrick               |
| 29767                      | Romeo           | Fielder                   |

**b.** Click the white **X** to close the pop-up window.

| Full-Time Enrollment (Men) | Hispanic/Latino | Other Certificate Seeking |
|----------------------------|-----------------|---------------------------|
| ilter: OFF                 |                 |                           |
| tudent ID 🛔                | First Name 🛔    | Last Name 💂               |
| 46086                      | Wilbert         | Carter                    |
| 46781                      | Ambrose         | Trejo                     |
| 54168                      | Maria           | Mathews                   |
| 57828                      | Dylan           | Orellana                  |
| 29729                      | Edit            | Kirkpatrick               |
| 29767                      | Romeo           | Fielder                   |

### Completions

The Completions report provides a breakdown of Classification of Instructional Program (CIP) numbers by gender and race for the current and prior year. CIP numbers are assigned to the individual programs in Scheduling > <u>Modify Programs</u>.

The Completions report displays students who have an A or V assigned in the Full Program Completer filed on the student schedule. If a student does not meet this criteria, the student will not contibute towards the totals displayed on this report.

The Enrollment report provides a breakdown of student enrollment counts by level, gender, and race/ethnicity.

#### 1. From the **Billing** menu, click **IPEDS**.

| 9   | Discipline      | Return to Title IV       |  |  |
|-----|-----------------|--------------------------|--|--|
|     | Forms           | Reports                  |  |  |
|     | Dilling         | Consecutive Absences     |  |  |
|     | Billing         | Pay Period 2 Students    |  |  |
| Ø   | Eligibility     | SAP Minimum Requirements |  |  |
| -   | Florida Reports | Student Academic Report  |  |  |
| · • |                 | COE                      |  |  |
| â   | SSS             | Gainful Employment       |  |  |
|     | Reports         | IPEDS                    |  |  |

#### 2. Click the Completions tab.

| 12.0.2   |                                                                           |                                           | Lizette Garcia | Adult Education - 9103 | SIS |
|----------|---------------------------------------------------------------------------|-------------------------------------------|----------------|------------------------|-----|
|          | sWriters02                                                                | IPEDS                                     | Admin <b>v</b> | 2022-2023 🔻 Term D     | ERP |
| <i>}</i> | Enrollment Completions Graduation Rates                                   | Grad200 Financial Aid                     |                |                        |     |
| -<br>    | School Name:         Campus           Adult Education - 9103         9103 | s ID: Date Range:<br>07/01/2022 to 06/30/ | 2023           |                        | Run |
| *        |                                                                           |                                           |                |                        |     |

**3.** The date range defaults to the Full Year as indicated in Marking Period setup. Click in the **Date Range** fields to make modifications to the Date Range, such as setting a date range for Fall Enrollment or 12 Month Enrollment.

| 12.0.2 | 0 | Select                                                     | Student/Staff <b>v</b> IPEDS                   |                                                          | Lizette Garcia<br>Admin 🗸 | Adult Education | - 9103 ▼<br>Term D ▼ | SIS<br>ERP |
|--------|---|------------------------------------------------------------|------------------------------------------------|----------------------------------------------------------|---------------------------|-----------------|----------------------|------------|
|        |   | Enrollment Completions School Name: Adult Education - 9103 | Graduation Rates Grad200<br>Campus ID:<br>9103 | Financial Aid<br>Date Range:<br>07/01/2022 to 06/30/2023 |                           |                 | Ru                   | in         |

4. Click Run.

| 12.0.2                           | 0 | Select                                 | Student/Staff < IPEDS    |                                         | Lizette G<br>Admin | arcia<br>V | Adult Education | - 9103 ▼<br>Term D ▼ | SIS<br>ERP |
|----------------------------------|---|----------------------------------------|--------------------------|-----------------------------------------|--------------------|------------|-----------------|----------------------|------------|
| <i>»</i>                         | ſ | Enrollment Completions                 | Graduation Rates Grad200 | Financial Aid                           |                    |            |                 |                      |            |
| -<br>-                           |   | School Name:<br>Adult Education - 9103 | Campus ID:<br>9103       | Date Range:<br>07/01/2022 to 06/30/2023 |                    |            |                 | Ru                   | ın         |
| <ul> <li>•</li> <li>•</li> </ul> | L |                                        |                          |                                         | _                  |            |                 |                      |            |
| ***                              |   |                                        |                          |                                         |                    |            |                 |                      |            |

The Completion report pulls the number of students that have been marked as program completers and combines programs with the same CIP codes.

| cnool Name:<br>ocus Technical College     | Camp<br>0032 | us ID:   |          | Date Range<br>07/01/202 | :<br>2 to 06/30/2023 |  |  |  |  |
|-------------------------------------------|--------------|----------|----------|-------------------------|----------------------|--|--|--|--|
| 351080 (H170500, H170515)                 |              |          |          |                         |                      |  |  |  |  |
| Export 🖳 🚔                                |              |          |          |                         |                      |  |  |  |  |
|                                           | Men 🛔        | Men PY 🛔 | Women 🛔  | Women PY 🛔              |                      |  |  |  |  |
| Non-Resident Alien                        | <u>0</u>     | <u>0</u> | <u>0</u> | <u>1</u>                |                      |  |  |  |  |
| Hispanic/Latino                           | <u>0</u>     | <u>0</u> | <u>0</u> | 4                       |                      |  |  |  |  |
| Asian                                     | <u>0</u>     | <u>0</u> | <u>0</u> | <u>1</u>                |                      |  |  |  |  |
| White                                     | <u>0</u>     | <u>0</u> | <u>0</u> | <u>5</u>                |                      |  |  |  |  |
| Black or African American                 | <u>0</u>     | <u>1</u> | <u>0</u> | <u>4</u>                |                      |  |  |  |  |
| American Indian or Alaska Native          | <u>0</u>     | <u>0</u> | <u>0</u> | <u>0</u>                |                      |  |  |  |  |
| Native Hawaiian or Other Pacific Islander | <u>0</u>     | <u>0</u> | <u>0</u> | <u>0</u>                |                      |  |  |  |  |
| Race and ethnicity unknown                | <u>0</u>     | <u>0</u> | <u>0</u> | <u>0</u>                |                      |  |  |  |  |
| Two or more races                         | <u>0</u>     | <u>0</u> | <u>0</u> | <u>0</u>                |                      |  |  |  |  |
| Total:                                    | 0            | 1        | 0        | 15                      |                      |  |  |  |  |

The report also provides a breakdown of all completers for the current year by gender, race, and age.

|            |                                   | Le                   | ss than 1-year certificates : By Gender     |
|------------|-----------------------------------|----------------------|---------------------------------------------|
| Export     | <b>3</b>                          |                      |                                             |
|            | Number of Students 🖕              |                      |                                             |
| Men        | 1                                 |                      |                                             |
| Women      | Q                                 |                      |                                             |
| Total:     | 1                                 |                      |                                             |
|            |                                   |                      |                                             |
|            |                                   |                      |                                             |
|            |                                   | Less th              | aan 1-year certificates : By Race/Ethnicity |
| Export     | 3                                 |                      |                                             |
|            |                                   | Number of Students 🛔 |                                             |
| Non-Resi   | ident Alien                       | <u>0</u>             |                                             |
| Hispanic/  | /Latino                           | 1                    |                                             |
| Asian      |                                   | Q                    |                                             |
| White      |                                   | Q                    |                                             |
| Black or A | African American                  | <u>0</u>             |                                             |
| American   | n Indian or Alaska Native         | Q                    |                                             |
| Native Ha  | awaiian or Other Pacific Islander | <u>0</u>             |                                             |
| Race and   | ethnicity unknown                 | <u>0</u>             |                                             |
| Two or m   | nore races                        | <u>0</u>             |                                             |
|            | Total:                            | 1                    |                                             |

**5.** Click the hyperlinks to view the applicable students in the listed column.

|                                           |           |           | 351      | 090 (H17021 |
|-------------------------------------------|-----------|-----------|----------|-------------|
| Export 💐 🚔                                |           |           |          |             |
|                                           | Men 🛔     | Men PY 🛔  | Women 🛔  | Women PY 🛔  |
| Non-Resident Alien                        | <u>0</u>  | <u>0</u>  | <u>0</u> | <u>0</u>    |
| Hispanic/Latino                           | 1         | 2         | <u>0</u> | <u>3</u>    |
| Asian                                     | <u>0</u>  | <u>0</u>  | <u>0</u> | <u>1</u>    |
| White                                     | <u>13</u> | <u>44</u> | <u>0</u> | <u>15</u>   |
| Black or African American                 | <u>0</u>  | 4         | <u>0</u> | <u>0</u>    |
| American Indian or Alaska Native          | <u>0</u>  | <u>0</u>  | <u>0</u> | <u>0</u>    |
| Native Hawaiian or Other Pacific Islander | <u>0</u>  | <u>0</u>  | <u>0</u> | <u>0</u>    |
| Race and ethnicity unknown                | <u>0</u>  | <u>0</u>  | <u>0</u> | <u>0</u>    |
| Two or more races                         | <u>0</u>  | <u>3</u>  | <u>0</u> | <u>1</u>    |
| Total:                                    | 14        | 60        | 0        | 20          |

**a.** The pop-up displays Student ID, First Name, and Last Name of all applicable students. From here, click the **Student ID** link to open <u>Student Info</u>.

| 351090 (H170211, H | 1170212, W170212) Black or Afric | an American Men PY                                                                                                    |
|--------------------|----------------------------------|----------------------------------------------------------------------------------------------------|
| Filter: OFF        |                                  |                                                                                                    |
| Student ID 🛔       | First Name                       | Last Name 💂                                                                                                    |
| 408271             | JEFFREY                          | Transmission of the second second sec |
| 420278             | MICHAEL                          | Company of Company of  |
| 473606             | JAIDEN                           | Transmission of the second second sec |
| 39302844           | JAMEL                            | The second second second second second second second second second second second second second second second s                                                                                                    |

**b.** Click the white **X** to close the pop-up window.

| 351090 (H170211, H | 1170212, W170212) | Black or African American | Men PY      |  |  |
|--------------------|-------------------|---------------------------|-------------|--|--|
| Filter: OFF        |                   |                           |             |  |  |
| Student ID 🛊       | First Name 🛔      | Last                      | Last Name 🛔 |  |  |
| 408271             | JEFFREY           |                           |             |  |  |
| 420278             | MICHAEL           |                           |             |  |  |
| 173606             | JAIDEN            |                           |             |  |  |
|                    | 141451            |                           |             |  |  |

### **Graduation Rates**

The Graduation Rate report collects data on the number of students entering the institution as full-time, first-time, degree/certificate-seeking undergraduate students in a particular year (cohort), by race/ethnicity and gender. The report includes the number of students completing their program within 150 percent of normal time for completion. **1.** From the **Billing** menu, click **IPEDS**.

| 9   | Discipline      | Return to Title IV       |
|-----|-----------------|--------------------------|
| ==  | Forms           | Reports                  |
|     |                 | Consecutive Absences     |
|     | Billing         | Pay Period 2 Students    |
| 9   | Eligibility     | SAP Minimum Requirements |
| -   | Florida Reports | Student Academic Report  |
| · · | rionau reporto  | COE                      |
|     | SSS             | Gainful Employment       |
|     | Departs         |                          |
|     | Reports         | IPEDS                    |

2. Click the Graduation Rates tab.

| Image: School Name:       Campus ID:       Date Range:       Cohort         Image: School Name:       Campus ID:       Date Range:       Cohort         Image: School Name:       Compute ID:       Date Range:       Cohort         Image: School Name:       Compute ID:       Date Range:       Cohort         Image: School Name:       Compute ID:       Date Range:       Cohort         Image: School Name:       Compute ID:       Date Range:       Cohort         Image: School Name:       School Name:       Cohort       Image: Run | Write<br>scuri<br>nt | er<br>re | Select                                 | Student/Staff                       | <ul> <li>IPEDS</li> </ul>          |         |                                            |                | Lizette Vigil | Focus Technical<br>2022-2023 ▼ | College | SIS<br>ERP |
|----------------------------------------------------------------------------------------------------|----------------------|----------|----------------------------------------|-------------------------------------|------------------------------------|---------|--------------------------------------------|----------------|---------------|--------------------------------|---------|------------|
| AP.                                                                                                    |                      |          | Enrollment<br>School Nan<br>Focus Tech | Completions<br>ne:<br>nical College | Graduation Rates<br>Campus<br>0032 | Grad200 | Financial Aid<br>Date Range:<br>07/01/2022 | ]to 06/30/2023 | ]             | Cohort<br>2013 V               |         | Run        |

**3.** The date range defaults to the Full Year as indicated in Marking Period setup. Click in the **Date Range** fields to make modifications to the Date Range, such as setting a date range for Fall Enrollment or 12 Month Enrollment.

| Write<br>scuri<br>nt                                                                             | er<br>re | Select Student/Staff    | ▼ IPEDS                             |                           | Lizette Vigil | Focus Technical | College | SIS<br>ERP |
|--------------------------------------------------------------------------------------------------|----------|-------------------------|-------------------------------------|---------------------------|---------------|-----------------|---------|------------|
| 2<br>1<br>1<br>1<br>1<br>1<br>1<br>1<br>1<br>1<br>1<br>1<br>1<br>1<br>1<br>1<br>1<br>1<br>1<br>1 |          | Enrollment Completions  | Graduation Rates Grad200 Campus ID: | Financial Aid Date Range: | _]            | Cohort          |         |            |
| <u>د</u>                                                                                         |          | Focus Technical College | 0032                                | 07/01/2022 to 06/30/2023  |               | 2013            |         | Run        |

**4.** Select the **Cohort** year from the pull-down.

| Writer<br>scurre<br>nt                                                                                  | ▼ IPEDS                                        |                                                        | Lizette Vigil | Focus Technical<br>2022-2023 ▼ | College ▼<br>Term 3 ▼ | SIS<br>ERP |
|----------------------------------------------------------------------------------------------------|------------------------------------------------|--------------------------------------------------------|---------------|--------------------------------|-----------------------|------------|
| <ul> <li>Enrollment Completions</li> <li>School Name:<br/>Focus Technical College</li> <li>X</li> </ul> | Graduation Rates Grad200<br>Campus ID:<br>0032 | Date Range:           07/01/2022         to 06/30/2023 | ]             | Cohort<br>2013 v               | Ru                    | in         |

#### 5. Click Run.

| Write<br>scuri<br>nt | er<br>re | Select Student/Staff                    | IPEDS                    |                                         | Lizette Vigil | Focus Technical<br>2022-2023 ▼ | College ▼<br>Term 3 ▼ | SIS<br>ERP |
|----------------------|----------|-----------------------------------------|--------------------------|-----------------------------------------|---------------|--------------------------------|-----------------------|------------|
| <i>»</i>             |          | Enrollment Completions                  | Graduation Rates Grad200 | Financial Aid                           |               |                                |                       |            |
|                      |          | School Name:<br>Focus Technical College | Campus ID:<br>0032       | Date Range:<br>07/01/2022 to 06/30/2023 | ]             | Cohort<br>2013 ~               | Ru                    | ın         |
| **                   |          |                                         |                          |                                         |               |                                |                       |            |

The report displays the Graduation Rates including a breakdown by race and gender.

| School Name:     Campus ID:     Date Range:     Cohort       STC Main     0391     07/01/2022     to 06/30/2023     2013 |             |               |                                |                                  |                        |                          |             | t<br>V        | R          | lun |  |
|----------------------------------------------------------------------------------------------------|-------------|---------------|--------------------------------|----------------------------------|------------------------|--------------------------|-------------|---------------|------------|-----|--|
|                                                                                                    |             |               | Gradua                         | ation Rates                      |                        |                          |             |               |            |     |  |
| ixport 원, 등                                                                                                    |             |               |                                |                                  |                        |                          |             |               |            |     |  |
|                                                                                                    | Male 100% 🛔 | Female 100% 🔹 | Male 150%<br>(less than 2yr) ≰ | Female 150%<br>(less than 2yr) ≰ | Male 150%<br>(2-4yr) ≹ | Female 150%<br>(2-4yr) ♣ | Male 200% 🛓 | Female 200% 🛓 | Exclusions | St  |  |
| Non-Resident Alien                                                                                                    | <u>0</u>    | <u>0</u>      | <u>0</u>                       | <u>0</u>                         | <u>0</u>               | <u>0</u>                 | <u>0</u>    | <u>0</u>      | <u>0</u>   |     |  |
| Hispanic/Latino                                                                                                    | <u>0</u>    | <u>0</u>      | <u>0</u>                       | <u>0</u>                         | <u>0</u>               | <u>0</u>                 | <u>0</u>    | <u>0</u>      | <u>0</u>   |     |  |
| American Indian or Alaska Native                                                                                         | <u>0</u>    | <u>0</u>      | <u>0</u>                       | <u>0</u>                         | <u>0</u>               | <u>0</u>                 | <u>0</u>    | <u>0</u>      | <u>0</u>   |     |  |
| Asian                                                                                                    | <u>0</u>    | <u>0</u>      | <u>0</u>                       | <u>0</u>                         | <u>0</u>               | <u>0</u>                 | <u>0</u>    | <u>0</u>      | <u>0</u>   |     |  |
| Black or African American                                                                                                | <u>0</u>    | <u>0</u>      | <u>0</u>                       | <u>0</u>                         | <u>0</u>               | <u>0</u>                 | <u>0</u>    | <u>0</u>      | <u>0</u>   |     |  |
| Native Hawaiian or Other Pacific Islander                                                                                | <u>0</u>    | <u>0</u>      | <u>0</u>                       | <u>0</u>                         | <u>0</u>               | <u>0</u>                 | <u>0</u>    | <u>0</u>      | <u>0</u>   |     |  |
| White                                                                                                    | <u>0</u>    | <u>0</u>      | <u>0</u>                       | <u>0</u>                         | <u>0</u>               | <u>0</u>                 | <u>0</u>    | <u>0</u>      | <u>0</u>   |     |  |
| Two or more races                                                                                                    | <u>0</u>    | <u>0</u>      | <u>0</u>                       | <u>0</u>                         | <u>0</u>               | <u>0</u>                 | <u>0</u>    | <u>0</u>      | <u>0</u>   |     |  |
| Race and ethnicity unknown                                                                                               | <u>0</u>    | <u>0</u>      | <u>0</u>                       | <u>0</u>                         | <u>0</u>               | <u>0</u>                 | <u>0</u>    | <u>0</u>      | <u>0</u>   |     |  |

**6.** Click the hyperlinks to view the applicable students in the listed column.

|                                           |             |               | Gradu                          | ation Rates                      |                        |                          |             |               |              |
|-------------------------------------------|-------------|---------------|--------------------------------|----------------------------------|------------------------|--------------------------|-------------|---------------|--------------|
| Export 획 🚔                                |             |               |                                |                                  |                        |                          |             |               |              |
|                                           | Male 100% 🛔 | Female 100% 🛓 | Male 150%<br>(less than 2yr) ♣ | Female 150%<br>(less than 2yr) ≰ | Male 150%<br>(2-4yr) ≰ | Female 150%<br>(2-4yr) ≰ | Male 200% 🛔 | Female 200% 🛔 | Exclusions 🛔 |
| Non-Resident Alien                        | <u>0</u>    | <u>0</u>      | <u>0</u>                       | <u>0</u>                         | <u>0</u>               | <u>0</u>                 | <u>0</u>    | <u>0</u>      | <u>0</u>     |
| Hispanic/Latino                           | <u>0</u>    | <u>0</u>      | <u>0</u>                       | <u>0</u>                         | <u>0</u>               | <u>0</u>                 | <u>0</u>    | <u>0</u>      | <u>0</u>     |
| American Indian or Alaska Native          | <u>0</u>    | <u>0</u>      | <u>0</u>                       | <u>0</u>                         | <u>0</u>               | <u>0</u>                 | <u>0</u>    | <u>0</u>      | <u>0</u>     |
| Asian                                     | <u>0</u>    | <u>0</u>      | <u>0</u>                       | <u>0</u>                         | <u>0</u>               | <u>0</u>                 | <u>0</u>    | <u>0</u>      | <u>0</u>     |
| Black or African American                 | <u>0</u>    | <u>0</u>      | <u>0</u>                       | <u>0</u>                         | <u>0</u>               | <u>0</u>                 | <u>0</u>    | <u>0</u>      | <u>0</u>     |
| Native Hawaiian or Other Pacific Islander | <u>6</u>    | <u>0</u>      | <u>0</u>                       | <u>0</u>                         | <u>0</u>               | <u>0</u>                 | <u>0</u>    | <u>0</u>      | <u>0</u>     |
| White                                     | <u>0</u>    | <u>0</u>      | <u>0</u>                       | <u>0</u>                         | <u>0</u>               | <u>0</u>                 | <u>0</u>    | <u>0</u>      | <u>0</u>     |
| Two or more races                         | <u>0</u>    | <u>0</u>      | <u>0</u>                       | <u>0</u>                         | <u>0</u>               | <u>0</u>                 | <u>0</u>    | <u>0</u>      | <u>0</u>     |
|                                           | 0           | <u>0</u>      | <u>0</u>                       | <u>0</u>                         | <u>0</u>               | <u>0</u>                 | <u>0</u>    | <u>0</u>      | <u>0</u>     |

**a.** The pop-up displays Student ID, First Name, and Last Name of all applicable students. From here, click the **Student ID** link to open <u>Student Info</u>.

| Graduation Rates | Native Hawaiian or Other F | acific Islander Male 100% |
|------------------|----------------------------|---------------------------|
| ilter: OFF       |                            |                           |
| Student ID 🛊     | First Name                 | Last Name 🛓               |
| <u>65508</u>     | ROBERT                     |                           |
| 117283           | SALAMON                    |                           |
| 342358           | CHARLES                    |                           |
| 446569           | JACOB                      | Parameter (               |
| 455281           | LANDON                     |                           |
| 39309247         | JOHN                       |                           |

**b.** Click the white **X** to close the pop-up window.

| Graduation Rates | Native Hawaiian or Other F | Pacific Islander Male 100%                                                                                                    |
|------------------|----------------------------|----------------------------------------------------------------------------------------------------|
| Filter: OFF      |                            |                                                                                                    |
| Student ID 🛔     | First Name                 | Last Name 💂                                                                                                    |
| 65508            | ROBERT                     | 10000                                                                                                    |
| 117283           | SALAMON                    | (manufacture)                                                                                                    |
| 342358           | CHARLES                    |                                                                                                    |
| 446569           | JACOB                      | The second second second second second second second second second second second second second second second s                                                                                                    |
| 455281           | LANDON                     |                                                                                                    |
| 39309247         | JOHN                       | Terrare and the second second s |

### Grad 200

The Grad 200 report provides a breakdown of students enrolled in a program for 150% - 200% longer than the time defined by DOE. Focus uses the Total Hours for Program on the Subject setup of <u>Courses & Sections</u> to determine if students fall into these categories.

**1.** From the **Billing** menu, click **IPEDS**.

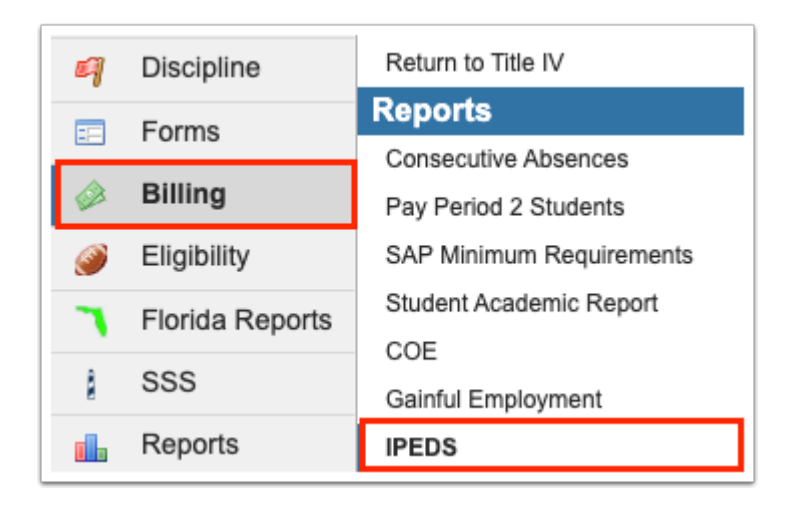

2. Click the Grad 200 tab.

| Select Student/Staff V                                                                                                    | IPEDS                                                                                                    | Lizette Garcia<br>Admin <b>V</b> | Adult Education - 91032022-2023 ▼Term | ▼ SIS<br>D ▼ ERP |
|----------------------------------------------------------------------------------------------------|----------------------------------------------------------------------------------------------------|----------------------------------|---------------------------------------|------------------|
| Image: Provide the second state       Enrollment       Completions       Graduation Rates         Image: Provide the second state       School Name:       Campus         Image: Provide the second state       Adult Education - 9103       9103         Image: Provide the second state       200% Graduation | Grad200 Financial Aid s ID: Date Range: 07/01/2022 to 06/30/2023 tion Rates for less-than-4-year institutions reporting of | n a full-year coho               | rt                                    | Run              |

**3.** The date range defaults to the Full Year as indicated in Marking Period setup. Click in the **Date Range** fields to make modifications to the Date Range, such as setting a date range for Fall Enrollment or 12 Month Enrollment.

| 12.0.2                                                                                                    | Select                                                           | Student/Staff ▼                   | IPEDS            |            |                                                     | Lizette Ga<br>Admin | arcia<br>V | Adult Education | • - 9103 ▼<br>Term D ▼ | SIS<br>ERP |
|----------------------------------------------------------------------------------------------------|------------------------------------------------------------------|-----------------------------------|------------------|------------|-----------------------------------------------------|---------------------|------------|-----------------|------------------------|------------|
| <ul> <li></li> <li></li> <li><th>Enrollment Completions<br/>School Name:<br/>Adult Education - 9103</th><th>Graduation Rates<br/>Campu<br/>9103</th><th>Grad200<br/>s ID:</th><th>Finan</th><th>cial Aid<br/>Date Range:<br/>07/01/2022 to 06/30/2023</th><th></th><th></th><th></th><th>Ru</th><th>ın</th></li></ul> | Enrollment Completions<br>School Name:<br>Adult Education - 9103 | Graduation Rates<br>Campu<br>9103 | Grad200<br>s ID: | Finan      | cial Aid<br>Date Range:<br>07/01/2022 to 06/30/2023 |                     |            |                 | Ru                     | ın         |
| <ul> <li>▲</li> </ul>                                                                                                    |                                                                  | 200% Gradua                       | ition Rates fo   | or less-tl | nan-4-year institutions reporting o                 | on a full-yea       | r coho     | rt              |                        |            |

4. Click Run.

| 12.0.2    | 0 |                                                                  | Student/Staff =                    |               |                            |                    | Lizette Ga   | arcia  | Adult Education | - 9103 🔻 | SIS |
|-----------|---|------------------------------------------------------------------|------------------------------------|---------------|----------------------------|--------------------|--------------|--------|-----------------|----------|-----|
| Г         | 7 | sWriters02                                                       |                                    | IPEDS         |                            |                    | Admin        | V      | 2022-2023 🔻     | Term D 🔻 | ERP |
| پ<br>چ    |   | Enrollment Completions<br>School Name:<br>Adult Education - 9103 | Graduation Rates<br>Campus<br>9103 | Grad200       | Financial Aid Date Range:  | to 06/30/2023      |              |        |                 | B        |     |
| (±)<br>** |   |                                                                  | 200% Gradua                        | tion Rates fo | or less-than-4-year instit | utions reporting o | n a full-yea | r coho | rt              |          |     |

The report displays.

| xport 🏨 🚔                                                                                                   | Bound I and Your |  |
|----------------------------------------------------------------------------------------------------|------------------|--|
|                                                                                                    | # of Students 🛔  |  |
| Additional exclusions (between 151% and 200%)                                                               | <u>0</u>         |  |
| lumber of students in the cohort who completed a program between 151% and 200% of normal time to completion | 2                |  |
| till enrolled as of 200% of normal time to completion                                                       | <u>0</u>         |  |
|                                                                                                    |                  |  |

**5.** Click the hyperlinks to view the applicable students in the listed column.

| Export 🖺 🚍                                                                                                  |                 |  |
|----------------------------------------------------------------------------------------------------|-----------------|--|
|                                                                                                    | # of Students 🛓 |  |
| Additional exclusions (between 151% and 200%)                                                               | <u>0</u>        |  |
| Number of students in the cohort who completed a program between 151% and 200% of normal time to completion | 2               |  |
| Still enrolled as of 200% of normal time to completion                                                      | <u>0</u>        |  |

**a.** The pop-up displays Student ID, First Name, and Last Name of all applicable students. From here, click the **Student ID** to open <u>Student Info</u>.

**b.** Click the white **X** to close the pop-up window.

200% Graduation Rates for less-than-4-year institutions reporting on a full-year cohort Number of students in the cohort who completed a pro

# Financial Aid

The Financial Aid report pulls various groups of students receiving financial assistance at the selected school. These reports are populated using the Financial Assistance fields on the student schedule record and reported in WDIS State Reporting.

#### **1.** From the **Billing** menu, click **IPEDS**.

| 9 | Discipline      | Return to Title IV                            |
|---|-----------------|-----------------------------------------------|
|   | Forms           | Reports                                       |
|   | Billing         | Consecutive Absences<br>Pay Period 2 Students |
| Ø | Eligibility     | SAP Minimum Requirements                      |
| ٦ | Florida Reports | Student Academic Report                       |
| 8 | SSS             | Gainful Employment                            |
|   | Reports         | IPEDS                                         |

#### 2. Click the Financial Aid tab.

| 12.0.2   | Select Select                          | Student/Staff ▼   | PEDS    |                                         | Lizette G<br>Admin | arcia<br>▼ | Adult Education | - 9103 ▼<br>Term D ▼ | SIS<br>ERP |
|----------|----------------------------------------|-------------------|---------|-----------------------------------------|--------------------|------------|-----------------|----------------------|------------|
| <i>}</i> | Enrollment Completions                 | Graduation Rates  | Grad200 | Financial Aid                           |                    |            |                 |                      |            |
| -<br>*   | School Name:<br>Adult Education - 9103 | Campus II<br>9103 | D:      | Date Range:<br>07/01/2022 to 06/30/2023 |                    |            |                 | R                    | ın         |
| A*       |                                        |                   |         |                                         |                    |            |                 |                      |            |
| ×4       |                                        |                   |         |                                         |                    |            |                 |                      |            |

**3.** The date range defaults to the Full Year as indicated in Marking Period setup. Click in the **Date Range** fields to make modifications to the Date Range, such as setting a date range for Fall Enrollment or 12 Month Enrollment.

| 12.0.2        |   | Select Select                          | Student/Staff ▼ IPEDS   |                                         | Lizette Ga<br>Admin | rcia<br>▼ | Adult Education | - 9103 | SIS<br>ERP |
|---------------|---|----------------------------------------|-------------------------|-----------------------------------------|---------------------|-----------|-----------------|--------|------------|
| P             | ſ | Enrollment Completions                 | Graduation Rates Grad20 | Financial Aid                           |                     |           |                 |        |            |
| ■<br>参<br>(►) |   | School Name:<br>Adult Education - 9103 | Campus ID:<br>9103      | Date Range:<br>07/01/2022 to 06/30/2023 |                     |           |                 |        | Run        |
| **            |   |                                        |                         |                                         |                     |           |                 |        |            |

#### 4. Click Run.

| 12.0.2      | 0 |                            | Select S          | Student/Staff ▼  |         |                                         | Lizette G | arcia | Adult Education | - 9103 🔻 | SIS |
|-------------|---|----------------------------|-------------------|------------------|---------|-----------------------------------------|-----------|-------|-----------------|----------|-----|
| Ľ           | 7 | s Writers0                 | 2                 |                  |         |                                         | Admin     | ▼     | 2022-2023 🔻     | Term D 🔻 | ERP |
| <i>»</i>    |   | Enrollment                 | Completions       | Graduation Rates | Grad200 | Financial Aid                           |           |       |                 |          |     |
| ■<br>参<br>⊙ |   | School Name<br>Adult Educa | e:<br>tion - 9103 | Campus<br>9103   | ID:     | Date Range:<br>07/01/2022 to 06/30/2023 |           |       |                 | R        | un  |
| A*          |   |                            |                   |                  |         |                                         |           |       |                 |          |     |
| ×4          |   |                            |                   |                  |         |                                         |           |       |                 |          |     |

The report displays financial aid information per group.

| Xport ** of Students *   Group 1 145   Mundergraduate students 145   Group 2 54   Of those in Group 1, those who are full-time, first-time degree/certificate-seeking 54   La. Of those in Group 2, those who were awarded any Federal Work Study, loans to students, ar grant or scholarship aid from the federal government, state/local government, the institution, and the second and the federal government, state/local government, the institution   Lb. Of those in Group 2, those who were awarded any loans to students or grant or cholarship aid from the federal government, state/local government, or the institution   Lb. Of those in Group 2, those who were awarded any loans to students or grant or cholarship aid from the federal government, state/local government, or the institution   Broup 3   Of those in Group 2, those enrolled in your institution's largest program paying he in- state or in-district tuition rate who were awarded grant or scholarship aid from the ollowing sources: the federal government, state/local government, or the institution   Group 4   Of those in Group 2, those enrolled in your institution's largest program paying he in- state or in-district tuition rate who were awarded grant or scholarship aid from the ollowing sources: the federal government, state/local government, or the institution                                                                                                    | Section 1: Pa                                                                                                    | tA              |
|----------------------------------------------------------------------------------------------------|----------------------------------------------------------------------------------------------------|-----------------|
| # of Students \$Group 1All undergraduate studentsSroup 2Of those in Group 1, those who are full-time, first-time degree/certificate-seeking2a. Of those in Group 2, those who were awarded any Federal Work Study, loans to students,<br>ar grant or scholarship aid from the federal government, state/local government, the institution,<br>atte/local government, the institution2b. Of those in Group 2, those who were awarded any loans to students or grant or<br>cholarship aid from the federal government, state/local government, or the institution2b. Of those in Group 2, those who were awarded any loans to students or grant or<br>cholarship aid from the federal government, state/local government, or the institution3croup 3<br>Df those in Group 2, those enrolled in your institution's largest program paying<br>he in- state or in-district tuition rate who were awarded grant or scholarship aid from the<br>following sources: the federal government, state/local government, or the institution3croup 4<br>Df those in Group 2, those enrolled in your institution's largest program paying<br>he in- state or in-district tuition rate who were awarded grant or scholarship aid from the<br>oollowing sources: the federal government, state/local government, or the institution3croup 4<br>Df those in Group 2, those enrolled in your institution's largest program paying<br>he in- state or in-district tuition rate who were awarded grant or scholarship aid from the<br>oollowing sources: the federal government, state/local government, or the institution3croup 4<br>Df those in Group 2, those enrolled in your institution's largest program paying4croup 4<br>Df those in Group 2, those enrolled in your institution's largest program paying4croup 4<br>Df those in Group 2, those enrolled in your | Export 🐴 🚔                                                                                                    |                 |
| Group 1       145         Mundergraduate students       54         Group 2       54         Of those in Group 1, those who are full-time, first-time degree/certificate-seeking       54         ta. Of those in Group 2, those who were awarded any Federal Work Study, loans to students, ar grant or scholarship aid from the federal government, state/local government, the institution, 17       17         or other sources known to the institution       17         tb. Of those in Group 2, those who were awarded any loans to students or grant or cholarship aid from the federal government, state/local government, or the institution       17         cholarship aid from the federal government, state/local government, or the institution       17         Group 3       10       10         ollowing sources: the federal government, state/local government, or the institution       10         ollowing sources: the federal government, state/local government, or the institution       10         Group 4       10       10                                                                                                    |                                                                                                    | # of Students 븆 |
| Stroup 2       54         Of those in Group 1, those who are full-time, first-time degree/certificate-seeking       54         La. Of those in Group 2, those who were awarded any Federal Work Study, loans to students, or grant or scholarship aid from the federal government, state/local government, the institution, in other sources known to the institution       17         Bb. Of those in Group 2, those who were awarded any loans to students or grant or cholarship aid from the federal government, state/local government, or the institution       12         Scoup 3       0       10         Dif those in Group 2, those enrolled in your institution's largest program paying he in- state or in-district tuition rate who were awarded grant or scholarship aid from the federal government, state/local government, or the institution       10         Scoup 4       6       8                                                                                                    | Group 1<br>All undergraduate students                                                                                                    | <u>145</u>      |
| ta. Of those in Group 2, those who were awarded any Federal Work Study, loans to students, or grant or scholarship aid from the federal government, state/local government, the institution, in other sources known to the institution       17         tb. Of those in Group 2, those who were awarded any loans to students or grant or cholarship aid from the federal government, state/local government, or the institution       17         tb. Of those in Group 2, those who were awarded any loans to students or grant or cholarship aid from the federal government, state/local government, or the institution       17         Group 3       0       10         Dif those in Group 2, those enrolled in your institution's largest program paying he in- state or in-district tuition rate who were awarded grant or scholarship aid from the ollowing sources: the federal government, state/local government, or the institution       10         Group 4       10       10         Of those in Group 2, those enrolled in your institution's largest program paying he in - state or in-district tuition rate who were awarded grant or scholarship aid from the ollowing sources: the federal government, state/local government, or the institution       10         Stroup 4       10       10       10         Of those in Group 2, those enrolled in your institution's largest program paying       10       10                                                                                                    | Group 2<br>Of those in Group 1, those who are full-time, first-time degree/certificate-seeking                                                                                                    | <u>54</u>       |
| 21/2       12/2         21/2       12/2         21/2       12/2         21/2       12/2         21/2       12/2         21/2       12/2         21/2       12/2         21/2       12/2         21/2       10/2         21/2       10/2         21/2       10/2         21/2       10/2         21/2       10/2         21/2       10/2         21/2       10/2         21/2       10/2         21/2       10/2         21/2       10/2         21/2       10/2         21/2       10/2         21/2       10/2         21/2       10/2         21/2       10/2         21/2       10/2         21/2       10/2         21/2       10/2         21/2       10/2         21/2       10/2         21/2       10/2         21/2       10/2         21/2       10/2         21/2       10/2         21/2       10/2         21/2       10/2         21/2                                                                                                    | 2a. Of those in Group 2, those who were awarded any Federal Work Study, loans to students,<br>or grant or scholarship aid from the federal government, state/local government, the institution,<br>or other sources known to the institution                                         | <u>17</u>       |
| Group 3       10         Of those in Group 2, those enrolled in your institution's largest program paying       10         he in- state or in-district tuition rate who were awarded grant or scholarship aid from the       10         ollowing sources: the federal government, state/local government, or the institution       10         Group 4       6         Of those in Group 2, those enrolled in your institution's largest program paying       8                                                                                                    | 2b. Of those in Group 2, those who were awarded any loans to students or grant or<br>scholarship aid from the federal government, state/local government, or the institution                                                                                                    | <u>17</u>       |
| Group 4                                                                                                    | Group 3<br>Of those in Group 2, those enrolled in your institution's largest program paying<br>the in- state or in-district tuition rate who were awarded grant or scholarship aid from the<br>following sources: the federal government, state/local government, or the institution | <u>10</u>       |
| he in- state or in-district tuition rate who were awarded any Title IV federal student aid                                                                                                    | Group 4<br>Of those in Group 2, those enrolled in your institution's largest program paying<br>the in- state or in-district tuition rate who were awarded any Title IV federal student aid                                                                                           | 8               |

Focus pulls students based on the following:

Undergraduate students include all new and continuing students in the school.

Full time, first-time degree/certificate seeking pulls students marked as full time in the Full Time Student Indicator field and marked as First-Time in the Certificate Seeking field of the Placement logging field.

| 12.0.                          |                               | Lizette Garcia Adult Education - 9103 V SIS                                                                                                    |                                              |
|--------------------------------|-------------------------------|----------------------------------------------------------------------------------------------------|----------------------------------------------|
| Ľ                              | Writers02                     |                                                                                                    | Admin ▼ 2022-2023 ▼ Term D ▼ ERP             |
| Þ                              | Enrollment Schedule           | Requests Grades Absences Activities Referrals Test History                                                                                                    | Audit Trail Grad 🕞 Save 😝 👈                  |
| Image: State of the strictions |                               |                                                                                                    |                                              |
| \$                             |                               | ISP Page Files SSS Choice Billing                                                                                                    |                                              |
| ٩                              | Eilter fielde                 | Acosta, Giavanna Thomas ▼   3917 - 31 ★   Student Info   Lizette Garcia   Aduit Education - 9103 ▼   Admin ▼   2022-2023 ▼   Term D ▼   ERP   ISP Page Files SSS Choice Billing   ISP Page Files SSS Choice Billing     Placement Info   Filter: OFF   Program Number ‡   Certificate Seeking ‡   Employment ‡   In Field of Interest ‡   Licensure Exam ‡   Cohort Year ‡   Y   Y   Program Number ‡   Certificate Seeking ‡   Employment ‡   In Field of Interest ‡   Licensure Exam ‡   Cohort Year ‡   Y   Y |                                              |
| A*                             | Filter heids                  | Placement                                                                                                    |                                              |
| ×4                             | M Migrant                     | Placement Info                                                                                                    |                                              |
| 4                              | N N/A                         | Export 🐴 🚔 Filter: OFF                                                                                                    |                                              |
| 9                              | P Placement                   | Program Number 🛓 Certificate Seeking 🛓 Employment 🛓 In Field                                                                                                    | of Interest 🛔 Licensure Exam 🛔 Cohort Year 🖕 |
|                                | P Pre-K                       |                                                                                                    |                                              |
|                                | P Progression                 | First-Time Employed No                                                                                                    | V Passed V 2016 V                            |
| 9                              | Re-enrollment                 | <                                                                                                    |                                              |
| 120                            | RR Re-enrollment Restrictions |                                                                                                    |                                              |
| 7                              | S SAR                         |                                                                                                    |                                              |

Federal Work Study, Grants or Scholarships are determined by the Financial Assistance fields defined on student schedule records.

In state or in district is based on the Resident Status field in General Demographics.

**5.** Click the hyperlinks to view the applicable students in the listed column.

| Section 1: Part A                                                                                                    |                 |
|----------------------------------------------------------------------------------------------------|-----------------|
| Export 🔁 🚍                                                                                                    |                 |
|                                                                                                    | # of Students 🖕 |
| Group 1<br>All undergraduate students                                                                                                    | <u>145</u>      |
| Group 2<br>Of those in Group 1, those who are full-time, first-time degree/certificate-seeking                                                                                                    | <u>54</u>       |
| 2a. Of those in Group 2, those who were awarded any Federal Work Study, loans to students, or grant or scholarship aid from the federal government, state/local government, the institution, or other sources known to the institution                                               | <u>17</u>       |
| 2b. Of those in Group 2, those who were awarded any loans to students or grant or scholarship aid from the federal government, state/local government, or the institution                                                                                                    | <u>17</u>       |
| Group 3<br>Of those in Group 2, those enrolled in your institution's largest program paying<br>the in- state or in-district tuition rate who were awarded grant or scholarship aid from the<br>following sources: the federal government, state/local government, or the institution | <u>10</u>       |
| Group 4<br>Of those in Group 2, those enrolled in your institution's largest program paying<br>the in- state or in-district tuition rate who were awarded any Title IV federal student aid                                                                                           | <u>8</u>        |

**a.** The pop-up displays Student ID, First Name, and Last Name of all applicable students. From here, click the **Student ID** link to open <u>Student Info</u>.

| Section 1: Part A Group 4Of those in Group 2, those enrolled in your institution's largest program paying the in- state or in-district tuit |              |                                                                                                    |  |  |  |  |
|----------------------------------------------------------------------------------------------------|--------------|----------------------------------------------------------------------------------------------------|--|--|--|--|
| Filter: OFF                                                                                                    |              |                                                                                                    |  |  |  |  |
| Student ID 🛔                                                                                                    | First Name 🛓 | Last Name 🛓                                                                                                    |  |  |  |  |
| <u>63388</u>                                                                                                    | PAIGE        |                                                                                                    |  |  |  |  |
| 71623                                                                                                    | YOLAMMA      | Transmittin .                                                                                                    |  |  |  |  |
| 96086                                                                                                    | RYAN         |                                                                                                    |  |  |  |  |
| 188166                                                                                                    | AYONI        |                                                                                                    |  |  |  |  |
| 349054                                                                                                    | NICOLE       | and the second second se |  |  |  |  |
| 368072                                                                                                    | JOSE         |                                                                                                    |  |  |  |  |
| 383547                                                                                                    | BEYONCE      |                                                                                                    |  |  |  |  |
| 39311385                                                                                                    | VICTORIA     |                                                                                                    |  |  |  |  |

**b.** Click the white  ${\bf X}$  to close the pop-up window.

| Section 1: Part A Group 4Of those in Group 2, those enrolled in your institution's largest program paying the in-state or in-district |              |             |  |  |  |  |  |
|----------------------------------------------------------------------------------------------------|--------------|-------------|--|--|--|--|--|
| ter: OFF                                                                                                    |              |             |  |  |  |  |  |
| Student ID 🛔                                                                                                    | First Name 💂 | Last Name 🛓 |  |  |  |  |  |
| 63388                                                                                                    | PAIGE        |             |  |  |  |  |  |
| 71623                                                                                                    | YOL AMMA     |             |  |  |  |  |  |
| 96086                                                                                                    | RYAN         |             |  |  |  |  |  |
| 188166                                                                                                    | AYONI        |             |  |  |  |  |  |
| 349054                                                                                                    | NICOLE       |             |  |  |  |  |  |
| 368072                                                                                                    | JOSE         |             |  |  |  |  |  |
| 383547                                                                                                    | BEYONCE      |             |  |  |  |  |  |
| 39311385                                                                                                    | VICTORIA     |             |  |  |  |  |  |